## Gloeiende tekst rond hoofd - video les

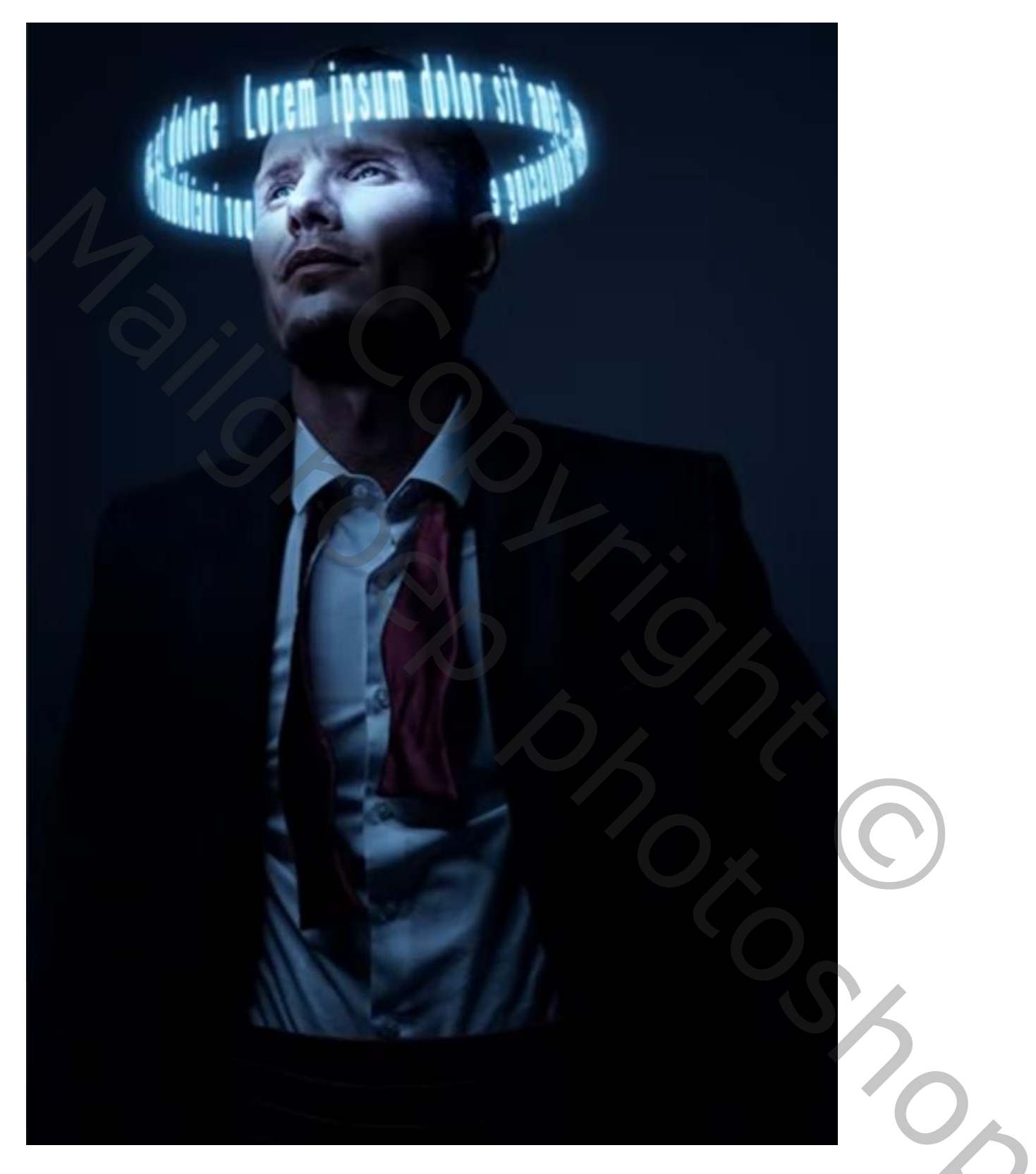

Nodig : man; lettertype

Open een nieuw document : 3000 x 450 px; 72 ppi; zwarte achtergrond Witte tekst toevoegen; tekstkader trekken; Tekstspatiëring = 200; de tekst vult geheel de breedte, gecentreerd ; Zie Palet Teken ; indien nodig meer tekst toevoegen of vergroten Bestand  $\rightarrow$  Opslaan als : tekst.psd ; het bestand mag je dan sluiten

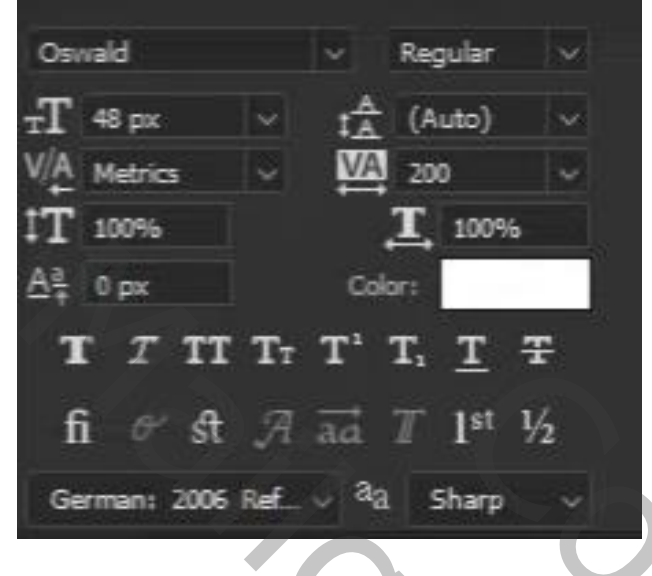

Lorem ipsum dolor sit amet, consectetur adipiscing elit, sed do eiusmod tempor incididunt ut labore et dolore

Open een nieuw document : 2000 x 2000 px;72 ppi; witte achtergrond Menu  $\rightarrow$  3D  $\rightarrow$  Nieuw Net van laag  $\rightarrow$  Voorinstelling voor net  $\rightarrow$  Bol; OK

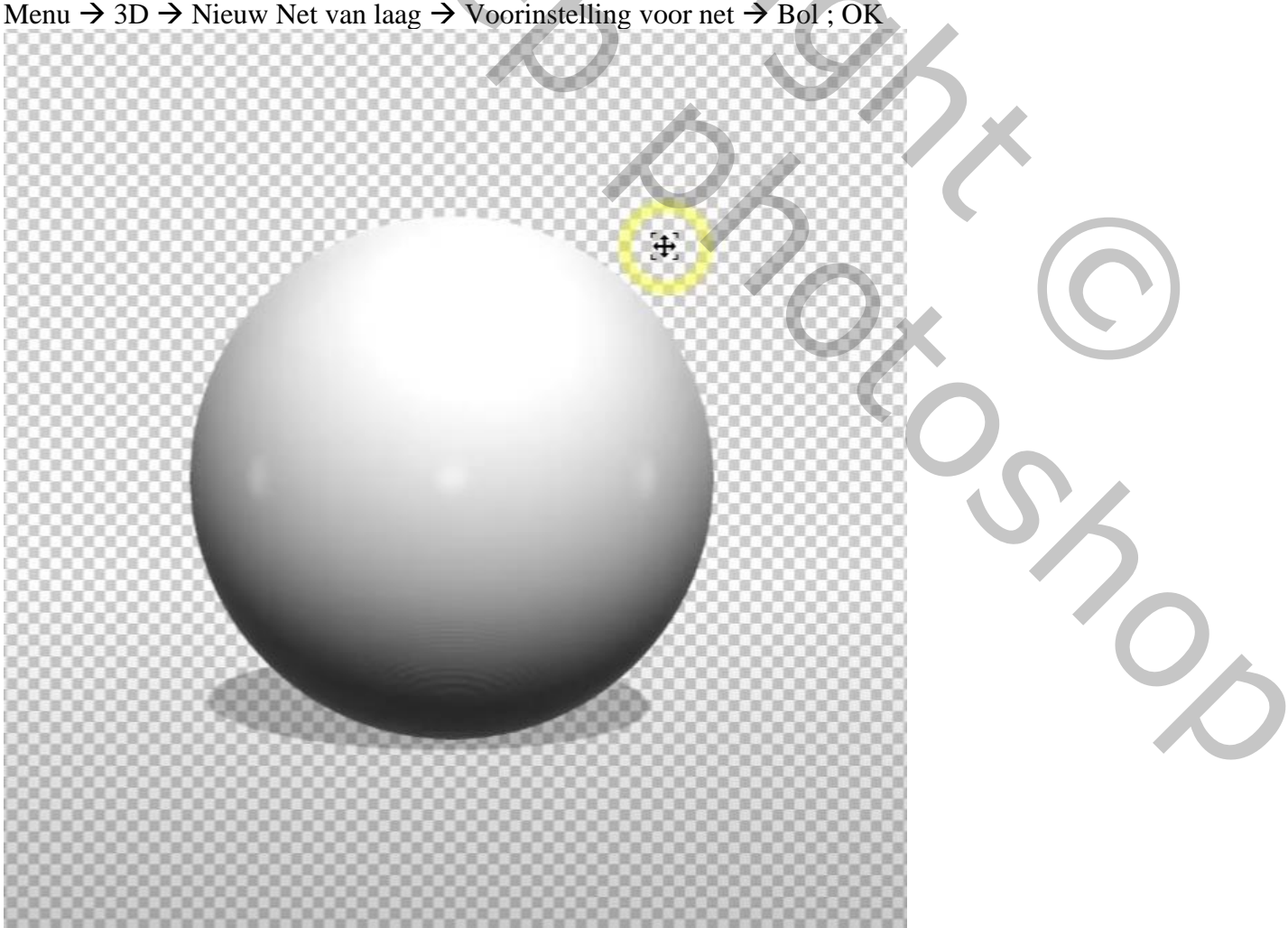

3D Palet → Bol Materiaal ; Map Dekking : Structuur laden; selecteer het bestand 'tekst.psd"; Openen

| 3D Lagen Kanalen Paden  ≡ | Eigenschappen    |       |          |
|---------------------------|------------------|-------|----------|
|                           | Materialen       |       |          |
|                           | Basiskleur: 🔂 🗟  |       |          |
| Is Scène                  | Binnenkleur:     | -     |          |
| Huidige weergave          |                  |       | 1 -      |
|                           | Gloed:           | 0%    | Ľ,       |
| Bol_materiaal             | ○ Metallic:      | 0%    | L.       |
| Coneindig licht AU        | ۵                |       |          |
|                           | Ruwheid:         | 7%    | Ē,       |
|                           | A Hoogte:        | 10%   | G        |
|                           |                  | 1070  | _        |
|                           | Dekking:         | 100%  | <u>6</u> |
|                           |                  |       |          |
|                           | Lichtbreking:    | 1,000 |          |
|                           | Dichtheid:       | 0%    |          |
|                           |                  |       |          |
|                           | Doorzichtigheid: | 0%    | Ē,       |
|                           |                  | ×     | 5        |
|                           |                  |       |          |

Afbeelding met "man" openen; Bestand met bol, Lagenpalet, de laag met tekst boven de man slepen 3D gereedschappen in Optiebalk gebruiken om de grootte, positie, hoekinstelling voor de tekst te wijzigen Neem er de tijd voor tot je het gewenste resultaat bekomen hebt.

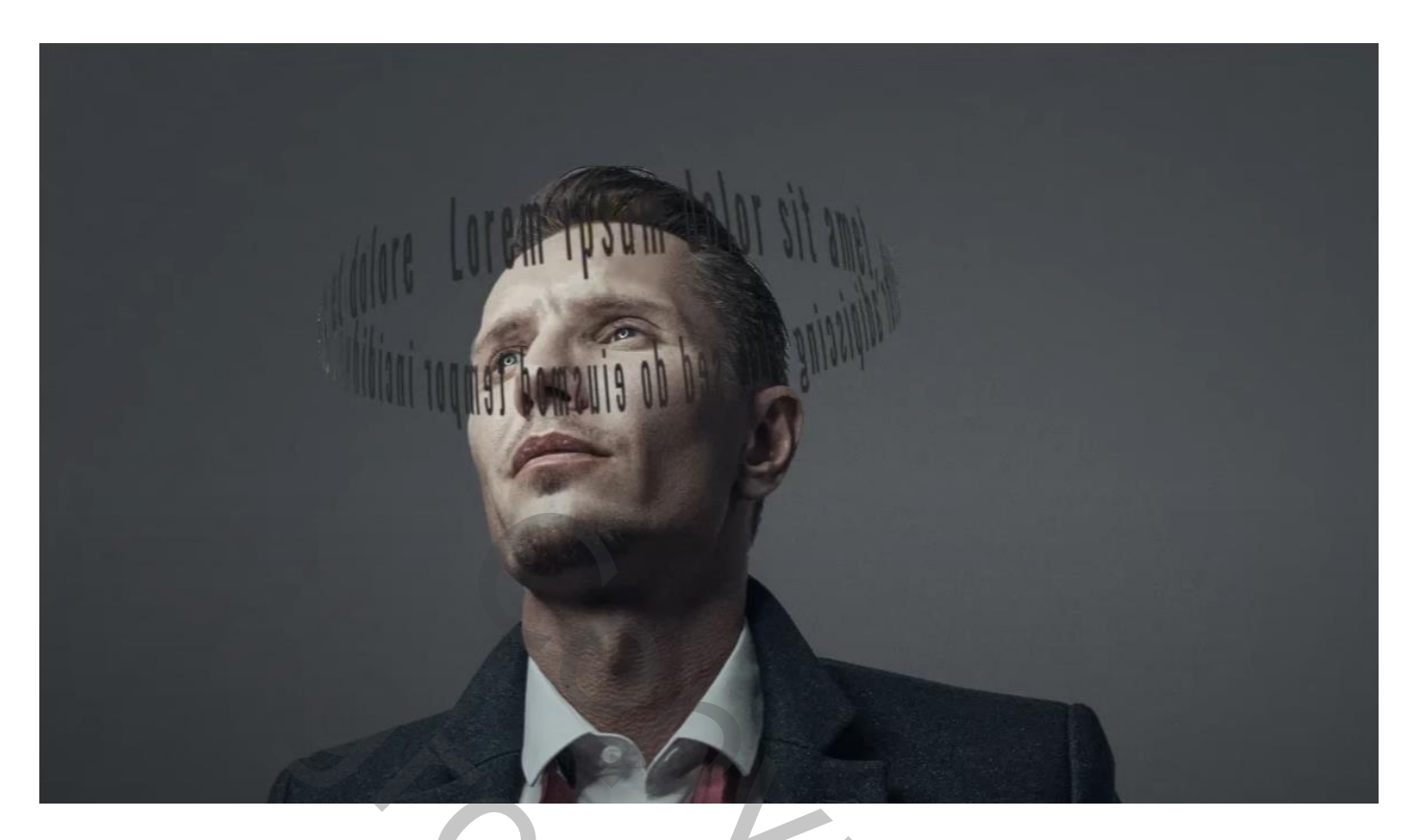

Rechtsklikken op deze bovenste laag  $\rightarrow$  3D omzetten in Pixels

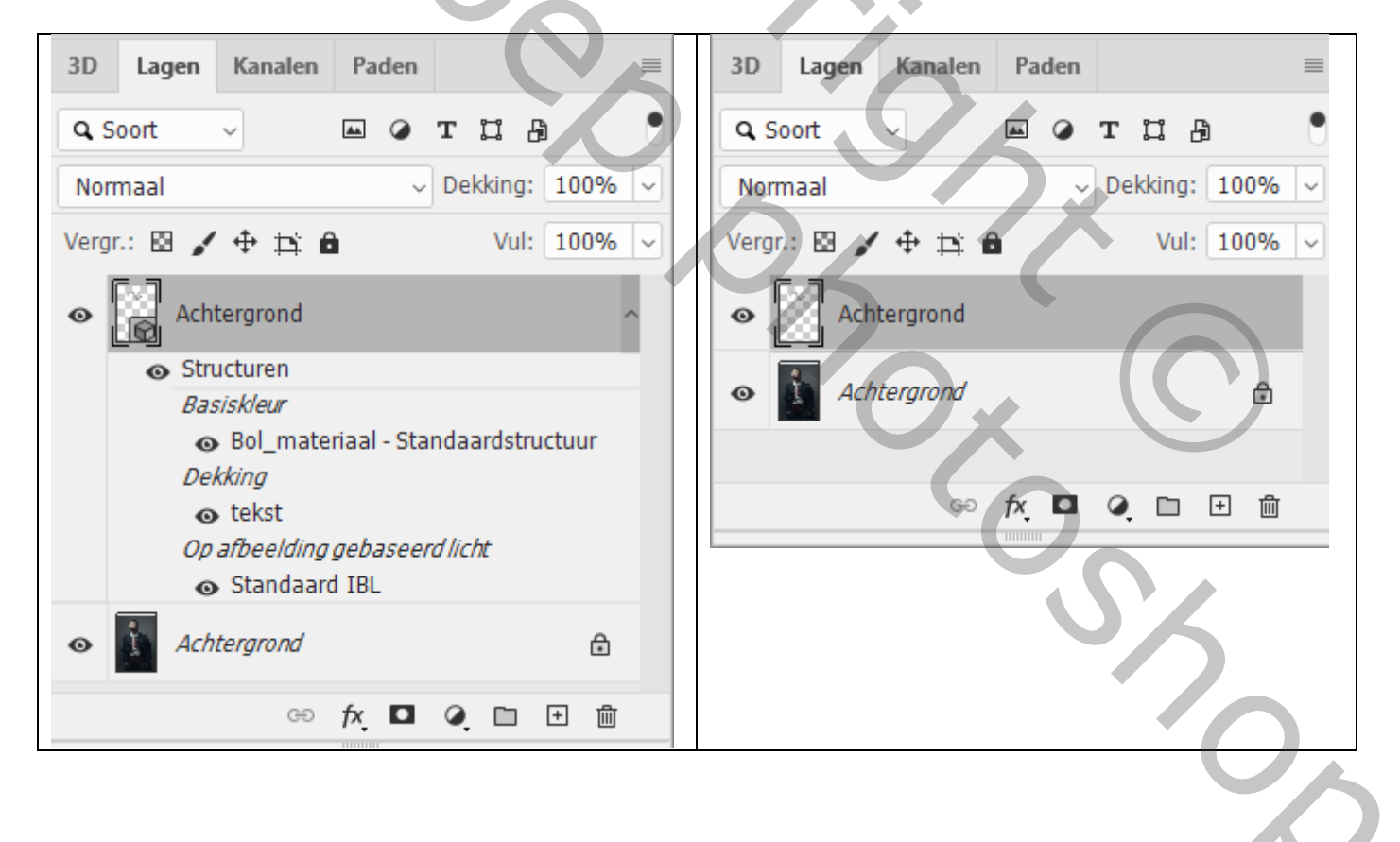

Op onderste grondlaag de man selecteren; selectie omkeren; aan bovenste tekst laag een laagmasker toevoegen; neem dan een hard wit penseel, 300 px; bovenste of onderste deel van de tekst terug halen. Kettingske tussen laagicoon en laagmasker aanklikken om te verwijderen; laagicoon aanklikken Verplaatsgereedschap; indien nodig tekst verplaatsen met Cursorpijlen

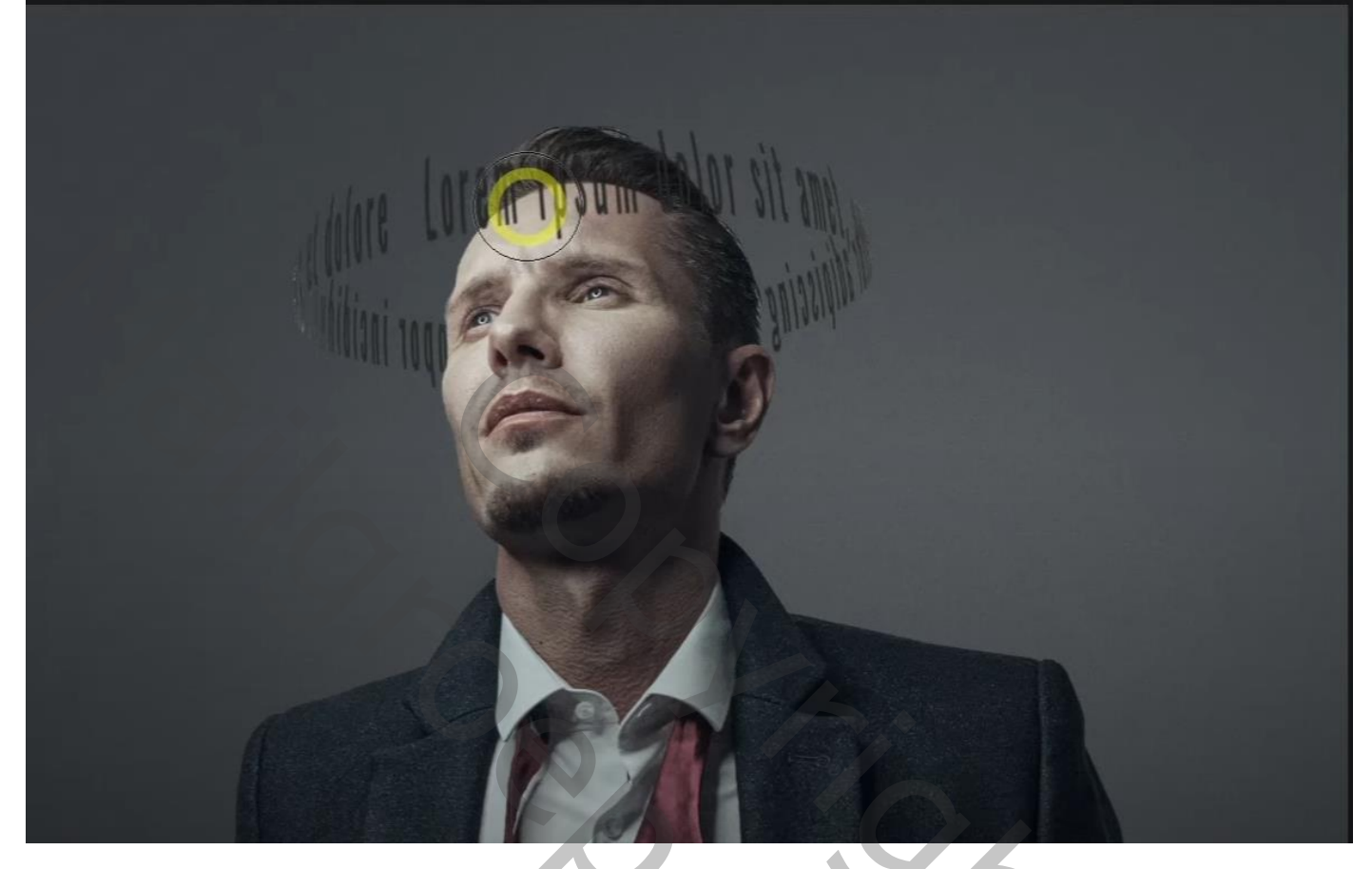

Geef bovenste laag een Witte Kleurbedekking

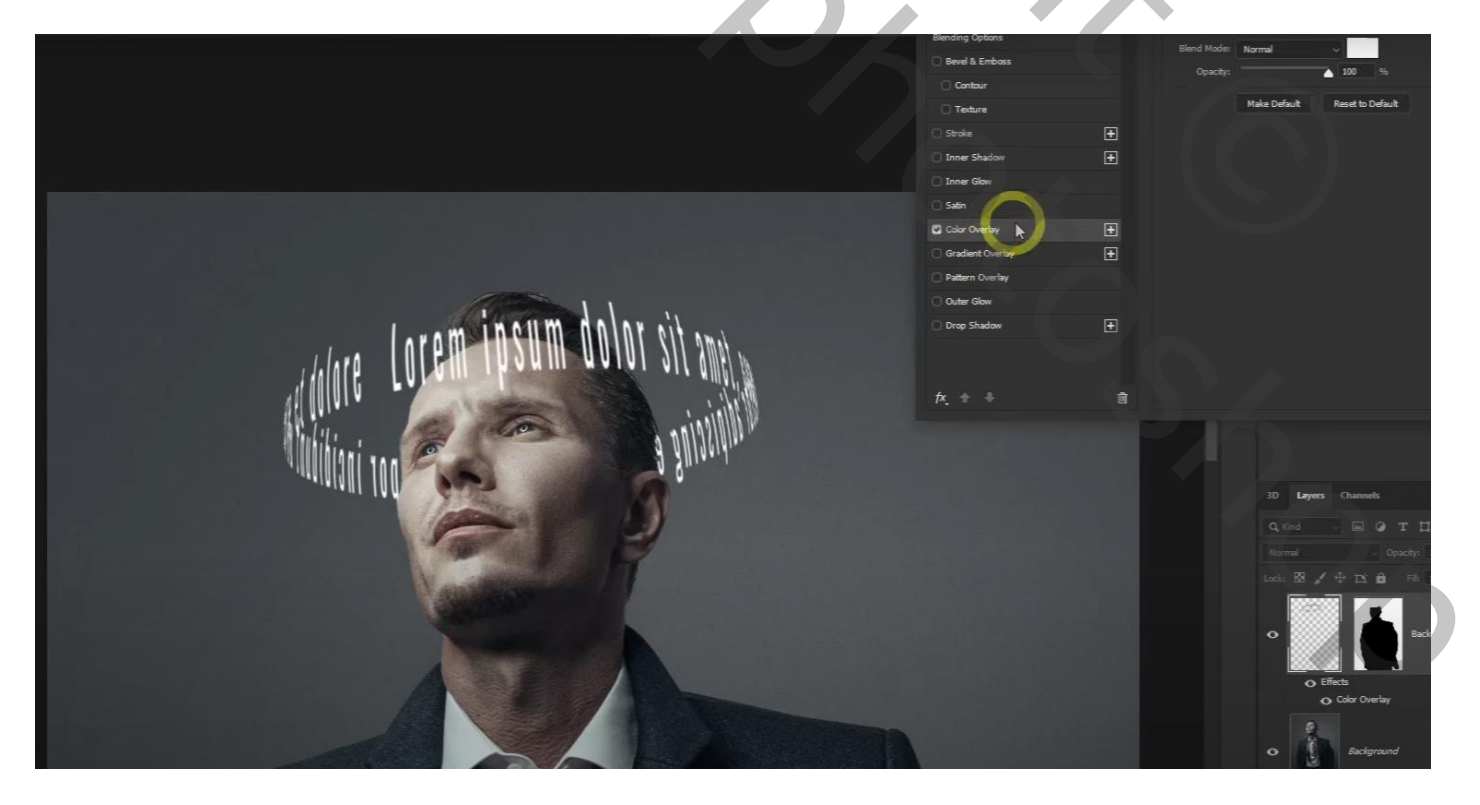

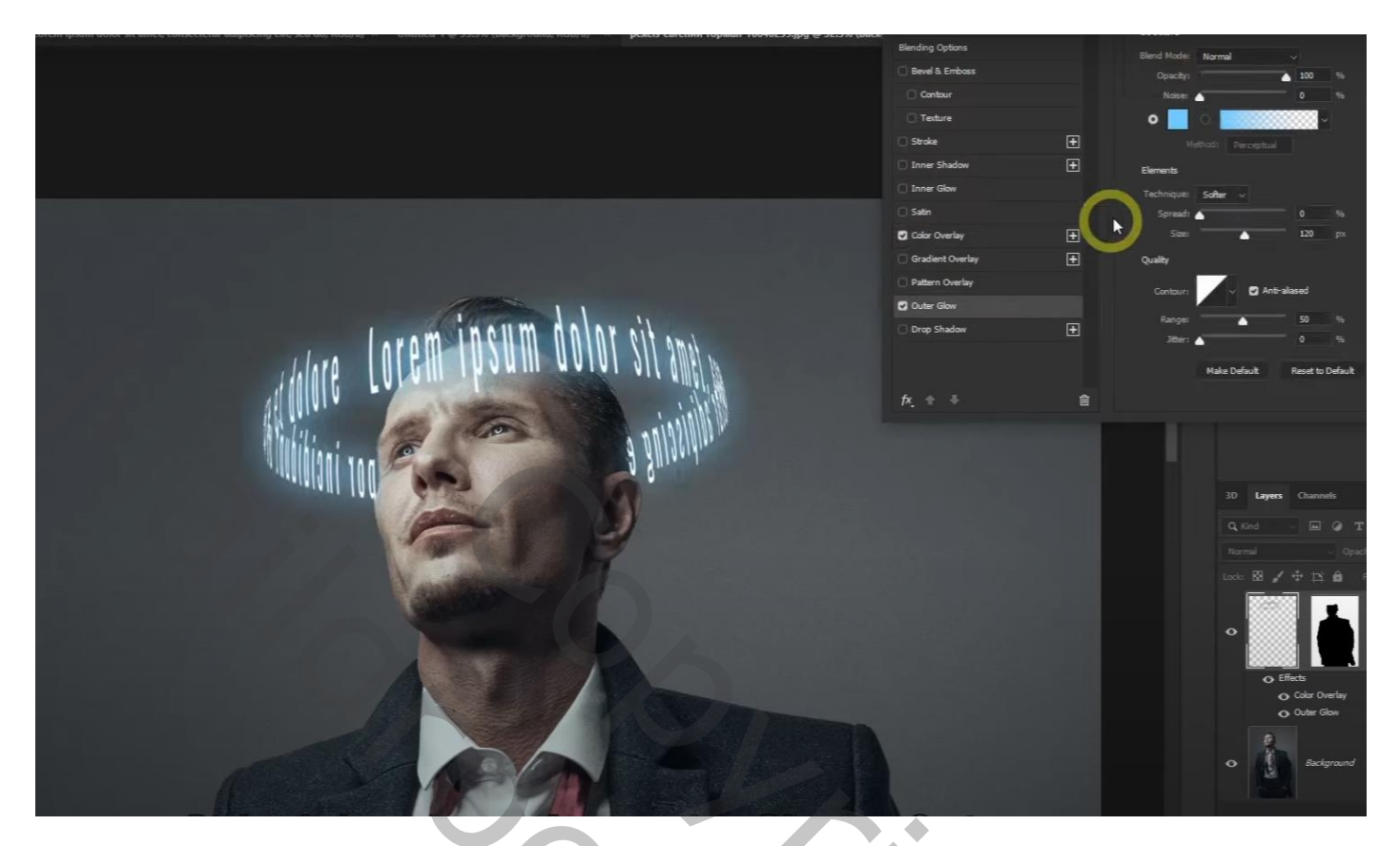

Bovenste tekst laag dupliceren : Goed Buiten : Dekking = 70% ; grootte = 15 px

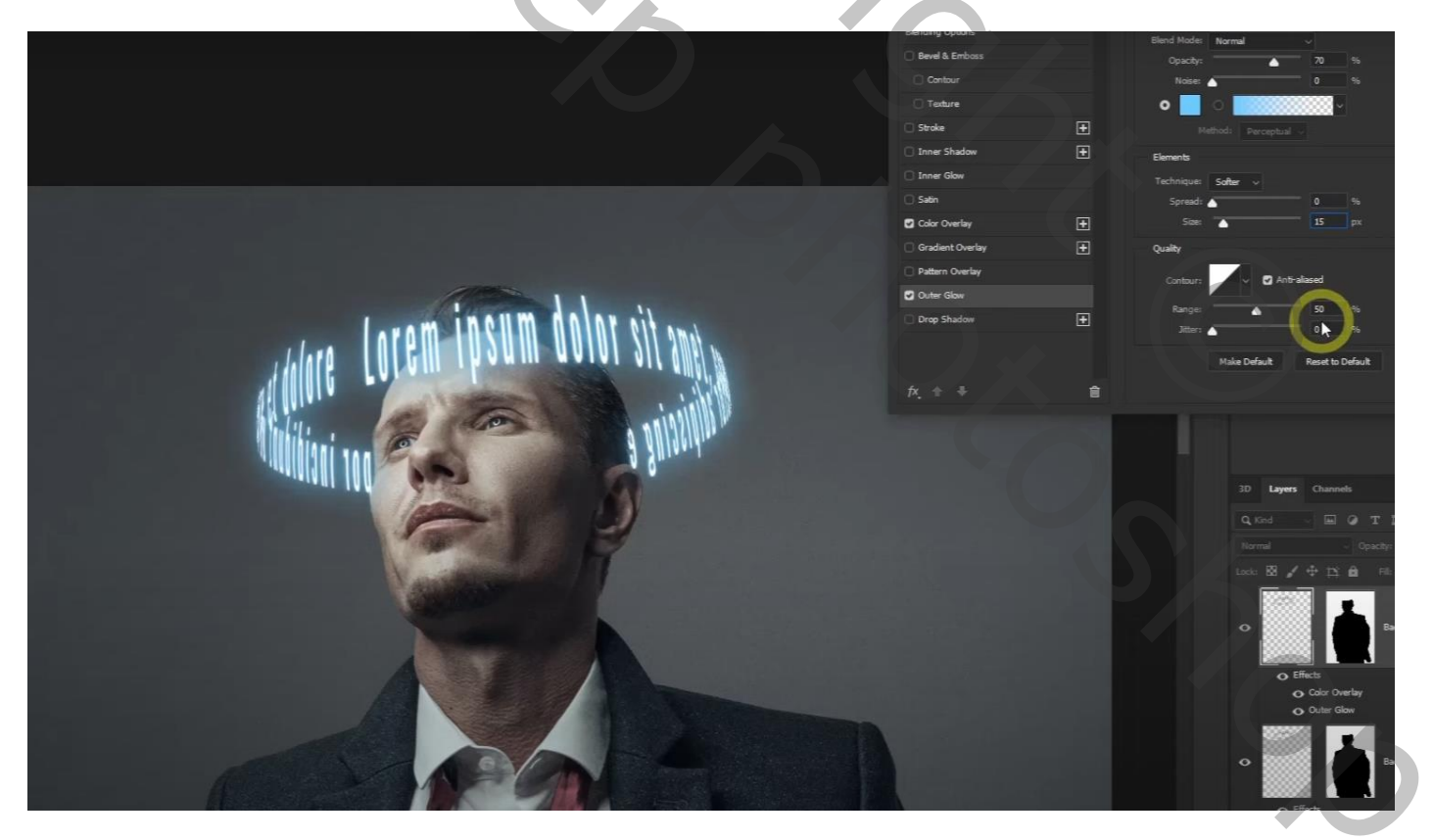

De nu bekomen bovenste laag dupliceren; laag omzetten in Slim Object Filter  $\rightarrow$  Vervagen  $\rightarrow$  Bewegingsonscherpte : 0°; 100 px; wijzig ook laagmodus in Zwak licht

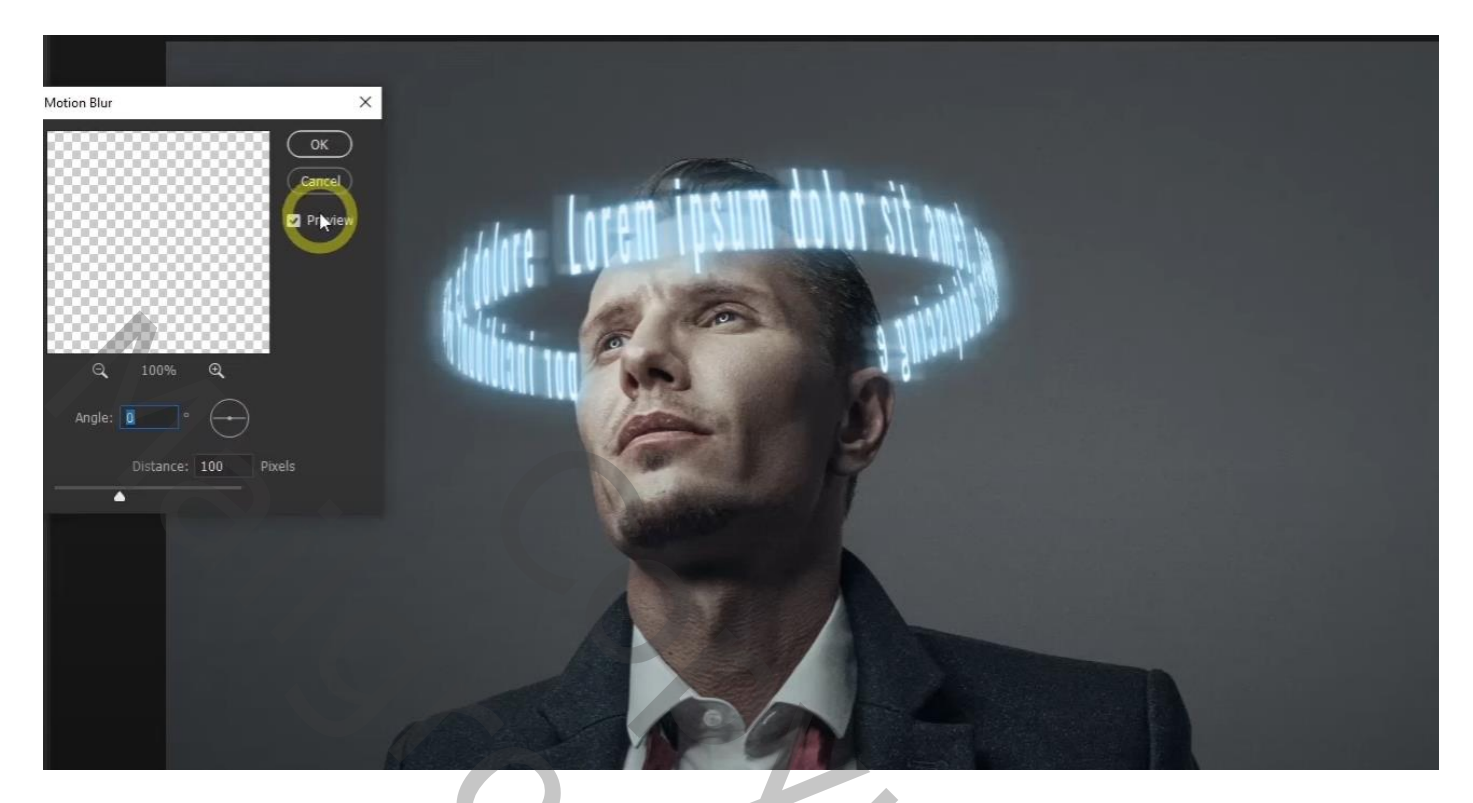

Boven de onderste Achtergrond laag een Aanpassingslaag 'Kleur Opzoeken' : NightFromDay Dekking = 70 %

Aanpassingslaag 'Foto Filter' : kleur = # 6ECAFF ; 70% ; modus = Lineair Tegenhouden

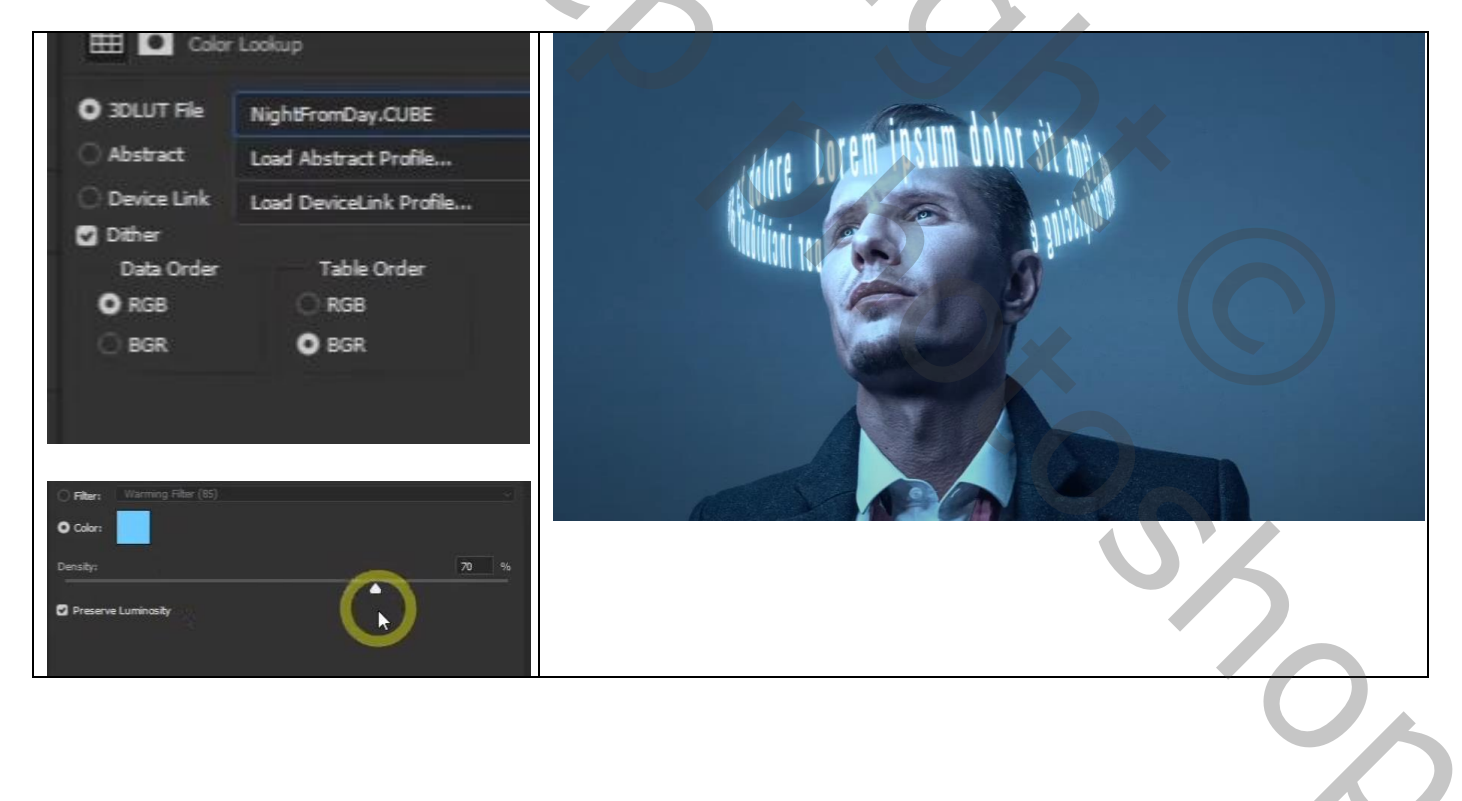

## Het laagmasker van de Foto Filter laag omkeren (Ctrl + I) Zacht wit penseel, 300px ; gewenste delen beschilderen die je helder wenst te hebben.

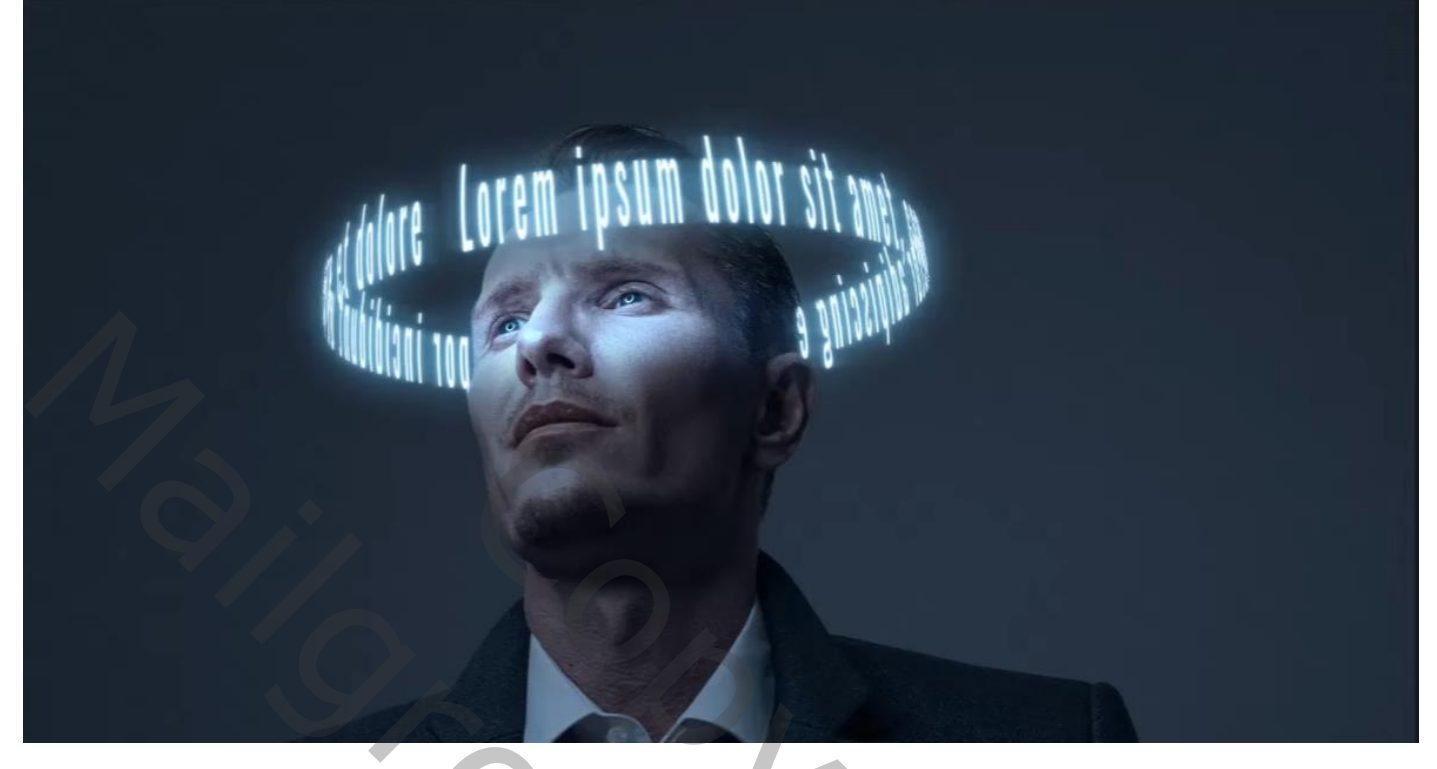

Als bovenste laag een Aanpassingslaag 'Helderheid/Contrast' : 40 ; 20 ; geen Uitknipmasker

Aanpassingslaag 'Niveaus' : 25 ; 0,80 ; 255

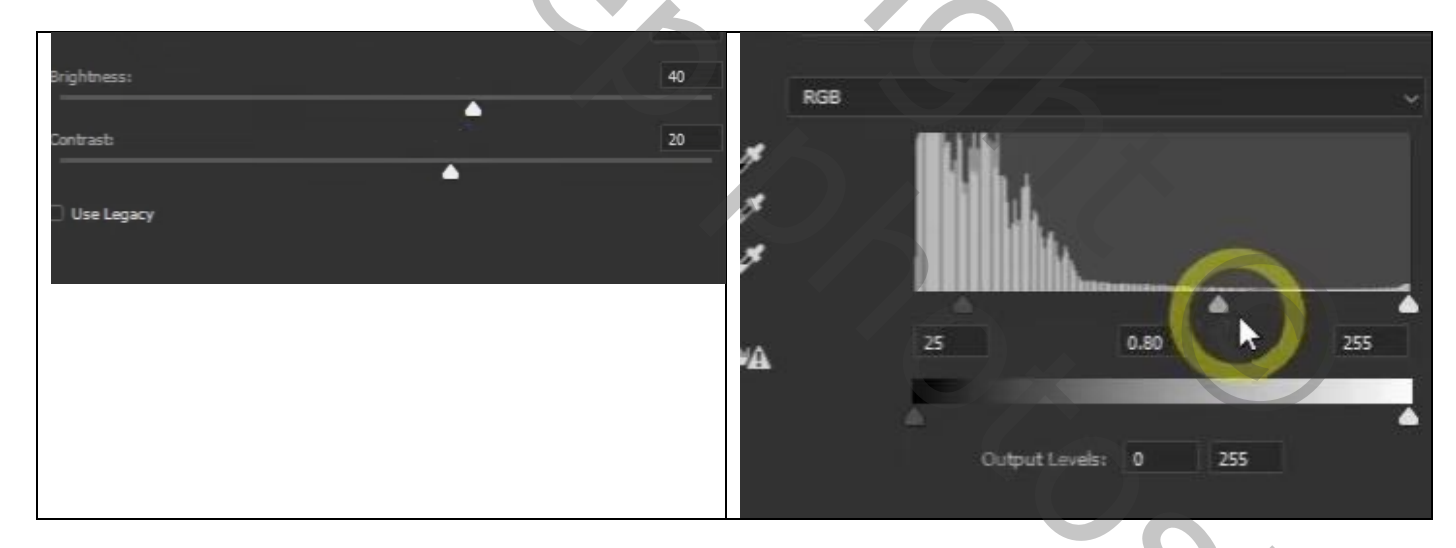

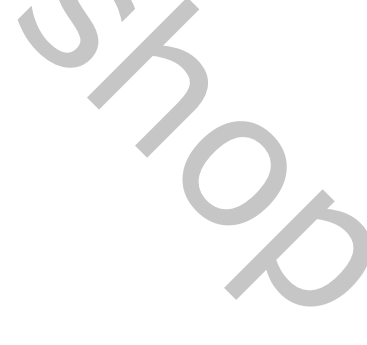

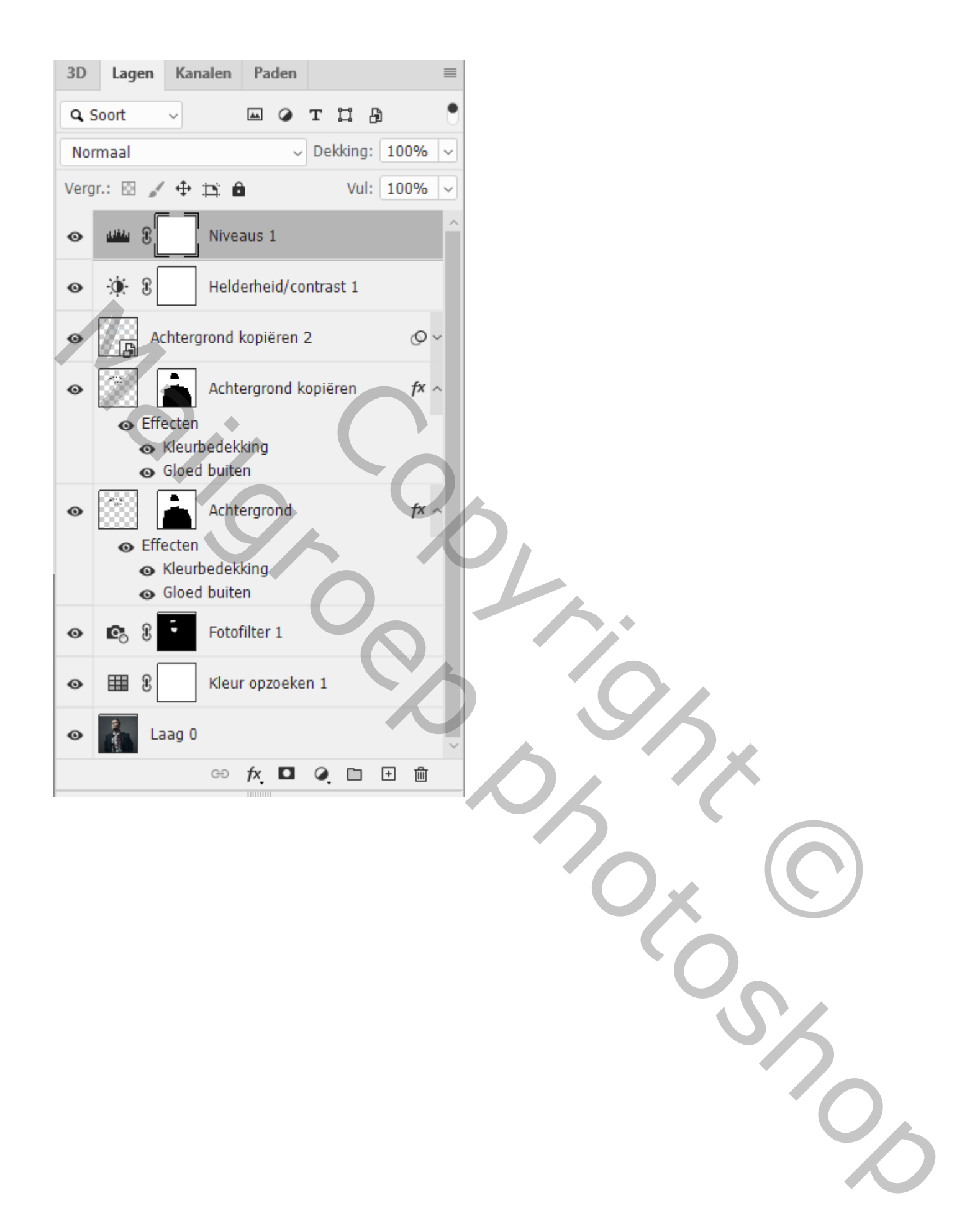